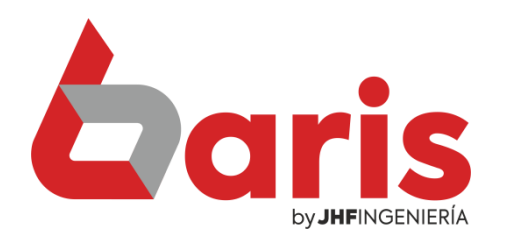

## **Caris** Informe de Venta detallado por Articulo y filtrado por cliente

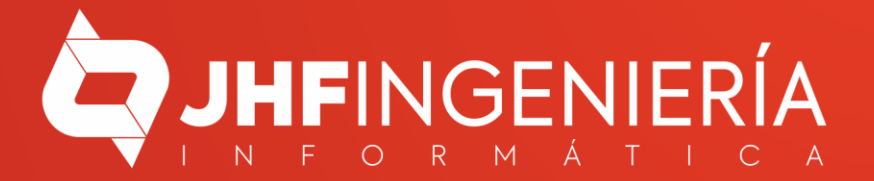

> Ingrese en el menú { Movimientos / Informe de Venta detallado por Articulo }

| Maximiantaa          | Commerce       | Deserves            | Contabilidad | Informers          | Tables                                  | THEFT  |
|----------------------|----------------|---------------------|--------------|--------------------|-----------------------------------------|--------|
| Novimientos          | Compras        | Procesos            | Contabilidad | Informes           | Tablas                                  | Utilid |
| <u>1</u> . Ventas p  | or Mostrado    | r                   |              | -2                 |                                         | ഩ      |
| 2. Ventas p          | or Escritorio  | <b>_</b>            |              | 101                |                                         |        |
| <u>3</u> . Facturaci | ón integrada   | a Resumida          |              |                    |                                         |        |
| <u>4</u> . Informe   | de Venta       |                     |              | Articulo           |                                         | Cheque |
| <u>5</u> . Informe   | de Venta det   | allado por <i>l</i> | Articulo     |                    | 100000000000000000000000000000000000000 | 10.00  |
| 6. Precio de         | e Venta        |                     |              |                    |                                         |        |
| <u>/</u> . Gestión d | le Venta       |                     |              |                    |                                         |        |
| <u>8</u> . Gestión o | le Estado de   | Venta               |              | No.                |                                         |        |
| <u>8</u> . Mantenir  | miento de C    | uenta               |              | 15 70              |                                         |        |
| 9. Informe           | de Cuentas     |                     |              |                    |                                         |        |
| <u>A</u> . Informe   | de Exonerac    | ión de Cuer         | ntas         | S. Company         |                                         |        |
| D. Calverra          | _              |                     |              | 246                |                                         |        |
| <u>B</u> . Cobranza  | 0-4-0          |                     |              | $F : \mathbb{Z}$   |                                         |        |
| <u>c</u> . Nota de   | Credito        |                     |              | 1100               |                                         |        |
| <u>D</u> . Transfer  | encia de Sto   | ck (Multi-A         | rticulo)     |                    |                                         |        |
| <u>E</u> . Transfere | encia de Arti  | culo único          |              | Contraction of the |                                         |        |
| <u>F</u> . Informe   | de Transfere   | ncia                |              | =13.0              |                                         |        |
| G. Entrada           | de Articulo    |                     |              |                    |                                         |        |
| H. Informe           | de Entrada o   | le Articulo         |              | ALC: NO            |                                         |        |
| <u></u>              |                |                     |              | 33.43              |                                         |        |
| <u>I</u> . Salida de | Articulo       |                     |              | 1.                 |                                         |        |
| J. Informe o         | le Salida de / | Articulo            |              | Evis In            |                                         |        |
| K. Extracto          | de Cliente     |                     |              | 10.00              |                                         |        |
| L. Informe           | de Entrada /   | Salida              |              | AT A ST            |                                         |        |
| -                    |                |                     |              |                    |                                         |        |
| M. Presupu           | esto           |                     |              |                    |                                         |        |
| N. Informe           | de Presupue    | esto                |              | 1022               |                                         |        |
| <u>O</u> . Editar Pr | esupuesto      |                     |              | ALL REAL           |                                         |        |

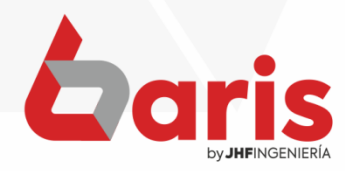

| lumero Fe      |           |              |          |          |          |            |           | Informe          | e detallado d    | e Ventas      |          |                       |                               |            |                 | x          |
|----------------|-----------|--------------|----------|----------|----------|------------|-----------|------------------|------------------|---------------|----------|-----------------------|-------------------------------|------------|-----------------|------------|
|                | ec.Hora D | esFec.Hora   | a Has    | Nº Fact  | tura N   | lº Timbra  | lo Nº.Es  | t. P Exp         | o. Clien         | te Solo Ad    |          | omprobante            | Vendedor                      |            | Articulo        |            |
| 0 (            | 01/08/202 | 2 26/08/2    | 022      | 0        | (        | )          | 0         | 0                | [001641] JHF     | INGENIERIA    | INF      |                       |                               |            |                 |            |
| 9.999.999      | 00:00:00  | 24:00:       | 00       | 9999999  | 99 9     | 9999999999 | 999       | 999              | [001641] JHF     | INGENIERIA    | INF      |                       |                               |            |                 |            |
| Agrupaci       | ion       | Proveed      | lor      | Clasific |          | Zona       | N         | larca            | Familia          | Clasificacio  | on Dep   | pósito Cond           | licion Chofer                 | I.V.A      | Imp. Ordenado   | por:       |
|                |           |              |          |          |          |            | _         |                  |                  | _             |          |                       |                               | 0          |                 | ¥          |
|                | <b>A</b>  |              | LOT      |          |          |            |           |                  | 5.4.0            | Cituacian     | 1.900    | 11. 11 Call           |                               | 99         | Recuerda Filtro | 5          |
| inal (Venta)   | Canal (I  | em) Canal    | (Clien   | ite)Matr | iz (Clie | nte) Sucu  | rsal      | Precio           | Entre Dias       | Solo Activ    | -        | No sumari             | za ventas anula<br>voluciones | das        | Procesar        |            |
|                |           |              |          | _        |          | _          |           |                  | 0 00000          | Empaque       |          | Solo Articu           | los vendidos ba               | ijo Regim  | en de Turismo   |            |
| lumoro         | - Fo      | aha Olia     | unto.    |          |          |            | 1.99      | 9.999.99<br>Toto | 19 Vdd           | Cupaque.      | Compre   | ah Ohaa               | Centre Centre                 | (Anti Cal  | inne (inne (in  | tile as    |
| vumero         | Fe        | cha Cile     | ente     |          |          |            | _         | Tota             |                  | Suc (         | Jompro   | ob Obse               | Ivacion                       |            |                 | $-\hat{-}$ |
|                |           |              |          |          |          |            |           |                  |                  |               |          |                       |                               |            |                 | -          |
|                |           |              |          |          |          |            |           |                  |                  |               |          |                       |                               |            |                 |            |
|                |           |              |          |          |          |            |           |                  |                  |               |          |                       |                               |            |                 |            |
|                |           |              |          |          |          |            |           |                  |                  |               |          |                       |                               |            |                 | _          |
|                |           |              |          |          |          |            |           |                  |                  |               |          |                       |                               |            |                 |            |
| <              | 1         | I            |          |          |          |            | I         |                  | 1 1              | I             |          |                       |                               |            |                 | >          |
|                | Detalla   | ado por:     |          |          |          |            | Agrupa    | do por:          |                  | Genera E      | xcel     | Compa                 | arativos                      | Gener      | a TXT           |            |
| Ventas         | c         | Ventas c     | :/Costo  | С        | Artic    | ulo C      | Clier     | nte              | Cliente/Articulo | Detallad      | 0        | Canti. entr           | e 2 agrupa                    | ven_ed     | li.txt C        |            |
| Articulo       |           | Ventas A     | Anulada  | IS       | Agrupa   | acion 🗸    | Car       | al               | Articulo/Fecha   | General sin f | ormato   | Fecha de<br>Cliente F | Venta vs<br>Resumido          | Contanet_v | venta.txt       |            |
| Comisio        | n         | Comisión     | p/ Agru  | up.      | Ма       | arca       | Fec       | ha               | Articulo Regimen | Sumarizado p/ | Articulo | Fecha de              | Venta vs                      |            |                 |            |
| Vendedo        | or        | Compr        | obante   | /        | Articulo | /Mes 🗸     | Articulo  | c/ costo         |                  | Sumarizado p/ | / Agrup. | Cliente. I            | Detallado                     |            |                 |            |
| Agrupado x Art | ticulo C  | Articulos no | Vendid   | 0 C      | Marc     | a/Mes      | Prove     | edor             |                  | Agr. por Cli  | iente    | Fecha y               | Turno vs                      |            |                 |            |
| Ult Venta al C | Cliente   | Pre.Venta me | enor a I | Minimo   | Provee   | dor/Mes    | Fam       | ilia             |                  | Comisio       | n        | Clientes s            | in ventas                     |            |                 |            |
| Articulo con   | n Lote    | Clientes s   | sin Vent | tas      | Client   | e / Mes    | Vende     | aor              |                  | Proyeccion d  | e Stock  | dentro de             | el periodo.                   | S          | alir            |            |
|                |           |              |          |          | Vendeo   | ior/Mes    | vaa/clier | ite/Arti.        |                  | Informe C     | ubo      | in the second         |                               | 1313101    | tone dente      |            |
|                |           |              |          |          |          |            |           |                  |                  | [Ultimo Info  | rme]     |                       |                               |            |                 |            |

Complete el campo de cliente, coloque el mismo dato en la parte de arriba y abajo.

2

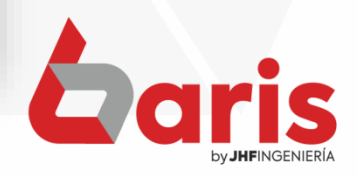

| 347           |           | _       |                    |         |           |           |             | Inf           | orme  | e detallado d    | e Ventas   |         |         |                            | _               | _      |       | _        |              |             | 1 7   | x        |
|---------------|-----------|---------|--------------------|---------|-----------|-----------|-------------|---------------|-------|------------------|------------|---------|---------|----------------------------|-----------------|--------|-------|----------|--------------|-------------|-------|----------|
| Numero        | Fec.Hora  | DesFea  | .Hora Has          | Nº Fac  | tura      | N° Timt   | brado       | Nº.Est.       | PExp  | Clier            | te Solo    | Adlu    | Comp    | robante                    | Ver             | ndedo  | r I   |          | А            | rticulo     |       |          |
| 0             | 01/08/20  | 22 26   | 6/08/2022          | 0       |           | 0         |             | 0             | 0     | [001641] JH      | FINGENIER  | IA INF  |         |                            |                 |        |       |          |              |             |       |          |
| 9.999.999     | 00:00:0   | 0 2     | 24:00:00           | 999999  | 999       | 999999    | 999         | 999           | 999   | [001641] JH      | F INGENIER | IA INF  |         |                            |                 |        |       |          |              |             |       |          |
| Agrupa        | cion      | Pro     | oveedor            | Clasif  | ic        | Zona      | 1           | Mar           | са    | Familia          | Clasifica  | cion    | Depósi  | to Condi                   | cion            | Chot   | fer   | I.V.A    | Imp.         | Ordena      | do po | г:       |
|               |           |         |                    |         |           |           |             |               |       |                  | _          |         |         |                            |                 |        |       | 0        | C.C. Starter | Numero      | ) ['  | <u>×</u> |
|               |           |         |                    |         |           |           | 00257744208 |               |       |                  |            | -       | 27-2010 |                            |                 |        |       | 99       | R            | ecuerda Fil | tros  |          |
| Canal (Venta  | ) Canal   | (Item)  | Canal (Clie        | nte)Mat | triz (Cli | iente) Sı | ucurs       | al Pre        | ecio  | Entre Dias       | Situacion  |         |         | sumariz                    | a vent          | as ani | ulada | s (      | E            | rocesar     | 16    | 2        |
|               |           |         |                    |         |           |           |             |               | 00.00 | 0 0              | Empaque    |         | So      | lo Articulo                | os ven          | didos  | bajo  | Regim    | en de        | Turismo     |       |          |
| Numoro        |           | acha    | Cliente            |         |           |           |             | 1.999.9       | Totol | a aaaaa          | Suc        | Corr    | nroh    | Obson                      | vacion          | 12041  | C.P.  | ATTE &   | Petite       | Santi Cal   | FRATC |          |
| Numero        | - F       | euna    | Cilente            |         |           |           |             |               | TUTA  | vuu              | Suc        |         | iprob   | Obser                      | vacion          |        |       |          |              |             |       | -        |
|               |           |         |                    |         |           |           |             |               |       |                  |            | +       |         |                            |                 |        |       |          |              |             |       |          |
|               |           |         |                    |         |           |           |             |               |       |                  |            |         |         |                            |                 |        |       |          |              |             |       |          |
|               | _         |         |                    |         |           |           |             |               |       |                  |            | -       |         | _                          |                 |        |       |          | _            |             |       |          |
|               |           |         |                    |         |           |           |             |               |       |                  |            | +       |         |                            |                 |        |       |          |              |             |       |          |
|               |           |         |                    |         |           |           |             |               |       |                  |            |         |         |                            |                 |        |       |          |              |             |       | ~        |
| <             | Data      |         |                    |         |           |           |             |               |       |                  | 0          | -       |         | 0                          | - 12            | MEN    |       | 0        | - TVT        |             | >     | -        |
| Venter        | Detai     |         | or:<br>ataa o/Cost |         | A.5       | ticulo    | /           | Gliente       | por:  | Cliente/Articula | Genera     | a Exce  |         | Compar                     | auvos<br>2.eoru | 0.0    | Į     | Gener    | a IXI        | C           |       |          |
| Articul       | ,<br>C    | Ve      | ntas Anulad        | as      | Agru      | pacion    |             | Canal         | -     | Articulo/Fecha   | General si | n form  | ato I   | echa de \                  | /enta v         | /s     | Con   | tanet v  | enta.b       | đ           |       |          |
| Comis         | ion       | Cor     | misión p/Aq        | rup.    | l         | Marca     |             | Fecha         |       | Articulo Regimen | Sumarizado | p/ Arti | culo    | Cliente. Re                | sumid           | • 🗠    |       | 1928     |              |             |       |          |
| Vender        | dor       | (       | Comprobant         | e       | Articu    | lo / Mes  | V A         | rticulo c/ c  | osto  |                  | Sumarizado | p/Ag    | rup.    | echa de V                  | /enta v         | /S     |       |          |              |             |       |          |
| Detallado x C | lientes C | Articul | os no Vendi        | do C    | Mar       | rca / Mes |             | Proveedo      | r     |                  | Agr. por   | Cliente | -       | Fecha v Ti                 |                 | s      |       |          |              |             |       |          |
| Ult Venta al  | Cliente   | Pre.Ve  | nta menor a        | Minimo  | Prove     | edor / Me | es          | Familia       |       |                  | Comi       | sion    |         | Cliente. De                | etallado        | D      |       |          |              |             |       |          |
| Articula co   | on Lote   | Clie    | ntes sin Ve        | tas     | Clie      | nte / Mes |             | Vendedor      | r     |                  | Proyeccion | de St   | ock     | Clientes sir<br>tentro del | venta           | IS D   | F     | 8        | alir         |             |       |          |
|               |           |         | Into a ain VCI     | (1999)  | Vend      | edor / Me | es \        | /dd/Cliente// | Arti. |                  | Informe    | Cubo    | 235     |                            | poriou          |        |       | <u>.</u> |              | nin i       |       |          |
|               |           |         |                    |         |           |           |             |               |       |                  | [Ultimo Ir | nforme  |         |                            |                 |        |       |          |              |             |       |          |
|               |           |         |                    |         |           |           |             | 1 Ball        |       | The States       |            |         |         |                            | Cost.           |        |       |          |              |             |       |          |

Complete los campos de Fecha Desde y Hasta.

3

Haga click en el botón [Procesar]

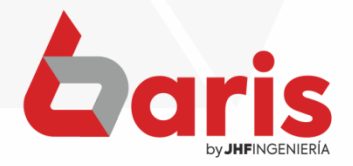

> Agrupado por: Detallado por: Genera Excel Comparativos Genera TXT Ventas Ventas c/Costo C Articulo Cliente Cliente/Articulo Detallado Canti. entre 2 agrupa ven\_edi.txt C Fecha de Venta vs Articulo Ventas Anuladas Agrupacion v Canal Articulo/Fecha General sin formato Contanet\_venta.txt Cliente. Resumido v Comisión p/ Agrup. Articulo Regimen Sumarizado p/ Articulo Comision Marca Fecha Fecha de Vente ve Articulo / Mes Articulo c/ costo Sumarizado p/ Agrup. Vendedor Comprobante v Cliente, D Detallado x Clientes Marca / Mes Proveedor Agr. por Cliente С Articulos no Vendido C Fecha y Turno vs Agrupado x Articulo Cliente. Detallado Proveedor / Mes Familia Comision Pre.Venta menor a Minimo Ult Venta al Cliente Clientes sin ventas Vendedor Cliente / Mes Proyeccion de Stock <u>Salir</u> Articulo con Lote Clientes sin Ventas dentro del periodo. Vdd/Cliente/Arti. Vendedor / Mes Informe Cubo [Ultimo Informe]

Haga Click en el botón [Ventas]

5

## Informe de Venta por Articulo

Rango : Nro: [0-9999999] Fecha:[01/08/2022-26.08/2022] hora: [00:00:00-24:00:00] Nro Timbrado: [0-999999999] Nro Factura: [0-999999999] Nro Establecimiento: [0-999] Nro Punto de Expedicion: [0-999] Cliente Situacion: [Solo activos p/venta] Precio: [0-9,9999E+9] Tipo: [EGI ] Valor IVA: [0-99] Suma IVA=[No] Clasif Proveedor: [-] Dias: [0-99999] Situacion: [Solo Ventas Activas] Induye Devoluciones: [NO] Orden: Nro.Venta

| Cant Articu   | llo    |             |                  |          | Preci      | o Exenta       | Gravada 5%        | Gravada 10%  | Descuento    |
|---------------|--------|-------------|------------------|----------|------------|----------------|-------------------|--------------|--------------|
| N ro.: 138798 | CE     | Fac.: 2089  | 8 01             | /08/2022 | 2 00025    | 5-MUEBLERIALFD | E LUIS ALBERTO    | VR           | 025          |
| 1,00 000819   | -LAV.I | MUELLER SU  | PERPOP 4KG       |          | 527.000    | ) 0            | 0                 | 527.000      | 0            |
| 2,00 000625   | -LAV.I | MUELLER PO  | PTANK 5KG 220V/5 | OHZ -    | 717.000    | ) 0            | 0                 | 1.434.000    | 0            |
| 2,00 000598   | -CENT  | RIFUGA MUE  | LLER DRY BCO 8,8 | KG       | 505.000    | ) 0            | 0                 | 1.010.000    | 0            |
| 1,00 001186   | -HORN  | NO ELEC.MUE | LLER QUESTO G31  | BCO      | 693.000    | ) 0            | 0                 | 693.000      | 0            |
|               |        |             |                  |          | Subtotal:  | 0,00           | 0,00              | 3.664.000,00 | 0,00         |
| Total I.V.A:  | I      | .V.A 5%:    | 0,00 I.V.        | A 10%:   | 333.093,00 | Т              | otal de la Venta: |              | 3.664.000,00 |
|               |        |             |                  |          |            | Descuen        | tos por Factura:  |              | 0,00         |
|               |        |             |                  |          |            | Devoluc        | ion de Articulos: |              | 0,00         |
|               |        |             |                  |          |            | Tot            | al Neto Factura:  |              | 3.664.000,00 |
|               |        |             |                  |          |            |                |                   |              |              |

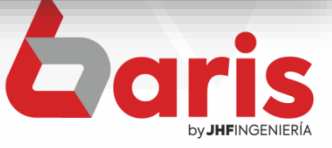

| Deta                                        | llado por:               |                  | Agrupado por:     |                  | Genera Excel           | Comparativos          | Genera TXT         |    |
|---------------------------------------------|--------------------------|------------------|-------------------|------------------|------------------------|-----------------------|--------------------|----|
| Ventas                                      | Ventas c/Costo C         | Articulo C       | Cliente           | Cliente/Articulo | Detallado              | Canti. entre 2 agrupa | ven_edi.txt        | С  |
| Articulo                                    | Ventas Anuladas          | Agrupacion 🗸     | Canal             | Articulo/Fecha   | General sin formato    | Fecha de Venta vs     | Contanet_venta.txt | 24 |
| Comision                                    | Comisión p/ Agrup.       | Marca            | Fecha             | Articulo Regimen | Sumarizado p/ Articulo | Cliente. Resumido     |                    |    |
| Vendedor                                    | Comprobante              | Articulo / Mes 🗸 | Articulo c/ costo |                  | Sumarizado p/Agrup.    | Cliente. D            | ale salar          |    |
| Detallado x Clientes<br>Agrupado x Articulo | Articulos no Vendido C   | Marca / Mes      | Proveedor         |                  | Agr. por Cliente       | Fecha y Turno vs      |                    |    |
| Ult Venta al Cliente                        | Pre.Venta menor a Minimo | Proveedor / Mes  | Familia           |                  | Comision               | Cliente. Detallado    | aller aller aller  |    |
| Articulo con Lote                           | Clientes sin Ventas      | Cliente / Mes    | Vendedor          |                  | Proyeccion de Stock    | Clientes sin ventas   | Salir              |    |
|                                             |                          | Vendedor / Mes   | Vdd/Cliente/Arti. |                  | Informe Cubo           |                       |                    | 90 |
|                                             |                          |                  |                   |                  | [Ultimo Informe]       |                       |                    |    |

Haga Click en el botón [Articulo]

6

## Informe de Venta por Articulo

Rango : Nro: [0-99999999] Fecha: [01/08/2022-26/08/2022] hora: [00:00:00-24:00:00] Nro Timbrado: [0-9999999999] Nro Factura: [0-999999999] Nro E stablecimiento: [0-999] Nro Punto de Expedicion: [0-999] Cliente Situacion: [Solo activos p/venta] Precio: [0-9,9999E+9] Tipo: [EGI] Valor IVA: [0-99] Suma IVA=[No] Clasif Proveedor: [-] Dias: [0-999999] Situacion: [Solo Ventas Activas] Incluye Devoluciones: [NO] Orden: Nro.Venta

|   | Nro.   | Fecha      | v   | s  | с | Cliente                | Articulo                    | Dp.        | Cant. | Precio Descuento | Sub-Tota     |
|---|--------|------------|-----|----|---|------------------------|-----------------------------|------------|-------|------------------|--------------|
|   | 138798 | 01/08/2022 | 025 | CE | V | 000255-MUEBLERIA LF DE | 000819-LAV. MUELLER SUPERPO | OP DCI     | 1,00  | 527.000,00       | 527.000,00   |
|   | 138798 | 01/08/2022 | 025 | CE | V | 000255-MUEBLERIA LF DE | 000625-LAV. MUELLER POPTAN  | K 5KG DC I | 2,00  | 717.000,00       | 1.434.000,00 |
| _ | 138798 | 01/08/2022 | 025 | CE | V | 000255-MUEBLERIA LF DE | 000598-CENTRIFUGA MUELLER   | DRY DCI    | 2,00  | 505.000,00       | 1.010.000,00 |
|   | 138798 | 01/08/2022 | 025 | CE | V | 000255-MUEBLERIA LF DE | 001186-HORNO ELEC.MUELLER   | DCI        | 1,00  | 693.000,00       | 693.000,00   |
| _ | 138799 | 01/08/2022 | 025 | CE | V | 000617-CASA INTERIORES | 001247-COC.MUELLER 04H PIAC | ERE DCI    | 2,00  | 1.372.000,00     | 2.744.000,00 |
|   | 138799 | 01/08/2022 | 025 | CE | V | 000617-CASA INTERIORES | 001249-COC.MUELLER 05H PIAC | ERE DCI    | 3,00  | 1.765.000,00     | 5.295.000,00 |
| _ | 138799 | 01/08/2022 | 025 | CE | v | 000617-CASA INTERIORES | 001304-COC MUELLER 05H DEC  | OR DCI     | 3,00  | 2.308.000,00     | 6.924.000,00 |

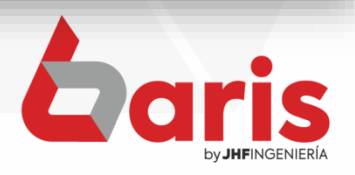

+595 61 571 050
+595 983 618 040
+595 981 223 020
www.jhf.com.py
jhfpy@hotmail.com
@jhfingenieria

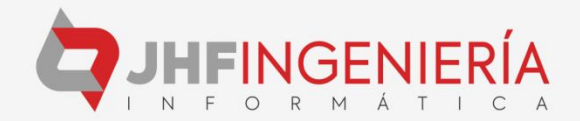